| ABA: FORNECEDORES<br>BOTÃO: SEGURADORA<br>OPÇÃO: NOVO RECEBIMENTO |           |           |         |               |               |              |            |               |           |
|-------------------------------------------------------------------|-----------|-----------|---------|---------------|---------------|--------------|------------|---------------|-----------|
| Cliente                                                           | Vendas    | Oficina   | Caixa   | Produtos      | Profissionais | Fornecedores | Financeiro | Administração | Favoritos |
| Cadastro                                                          | Mala Dire | ta Segura | adora T | ransportadora | Controles     |              |            |               |           |
| Novo Recebimento                                                  |           |           |         |               |               |              |            |               |           |

# **9** O QUE É POSSÍVEL FAZER NESTA ÁREA DO SISTEMA

• Lançar o recebimento da seguradora, a partir das ordens de serviço selecionadas.

#### **IMPORTANTE SABER!**

• Os campos que estiverem com a cor <u>CINZA</u> trazem informações automáticas do sistema. Só poderão ser alterados, quando existir opção de escolha.

?

• Sempre que encontrar esse botão, poderá acessar <u>Manual Passo a Passo</u> ou <u>Guia de</u> <u>Referência</u>, disponíveis para aquela janela.

### Quadro: ORDENS DE SERVIÇO

#### **Botão: ADICIONAR**

Acessa a janela **RELAÇÃO DE ORDENS DE SERVIÇO- SEGURADORA**, na qual é possível selecionar as ordens de serviços referentes à seguradora selecionada, para lançar o recebimento.

## Quadro: FORMAS DE RECEBIMENTO

#### **Botão: ADICIONAR**

Acessa a janela **ENTRADA**, na qual é possível lançar o recebimento da seguradora, referente às ordens de serviço selecionadas. <u>CLIQUE AQUI para acessar o guia de referência correspondente.</u>

#### Quadro: TOTAIS

#### Campo: DESCONTO

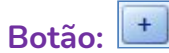

Acessa a janela **INFORME O DESCONTO**, na qual é possível informar o desconto do recebimento.

## Campo: ACRÉSCIMO

# Botão: 🕒

Acessa a janela **INFORME O ACRÉSCIMO**, na qual é possível informar o acréscimo do recebimento.

CICOM Informática

Adicionar

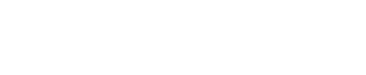

Tipo de Despesa: FIXA